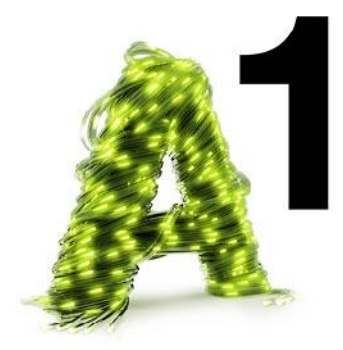

# Printer Sharing über USB und TG788A1

Beschreibung als Beispiel anhand eines Canon Pixma iP4700 und Windows 7

Druckertreiber downloaden (Herstellerseite oder CD) und installieren

### **PIXMA iP4700**

Finde FAQs

| FAQs                                    | Downloads                                                    |                                                             |
|-----------------------------------------|--------------------------------------------------------------|-------------------------------------------------------------|
|                                         |                                                              | Drucken                                                     |
|                                         | Hen<br>Let                                                   | XMA iP4700<br>runterladen: 40343<br>zte Änderung: 21-Feb-11 |
| Druck                                   | ertreiber für \                                              | Windows 32/64bit                                            |
| Beschi<br>Kann d                        | <b>reibung</b><br>er Drucker mit                             | Windows-basierten Computern zu verbinden.                   |
| Kompa<br>Betrieb<br>Sprach              | <b>tibilität</b><br>ssystem(e): Wi<br>e(n): Deutsch          | ndows 2000, Windows 7, Windows Vista, Windows XP            |
| Softwa<br>Dateive<br>Dateigr<br>Dateina | <b>ire</b><br>ersion: 2.33<br>öße: 14.7 MB<br>ame: ip4700swi | n233ea24.exe                                                |
| <ul> <li>Alle</li> </ul>                | betroffenen                                                  | Modelle anzeigen                                            |
| Softwa                                  | re-Lizenzver                                                 | einbarung                                                   |

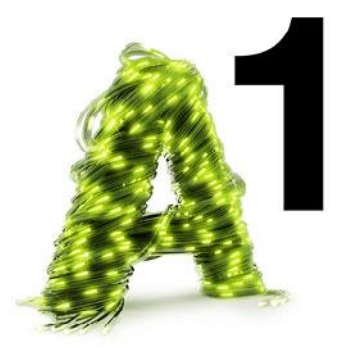

Nach der erfolgreichen Treiberinstallation:

Systemsteuerung, Hardware und Sound, Geräte und Drucker, Drucker hinzufügen

| JqL                     |                                                                                                    | x |
|-------------------------|----------------------------------------------------------------------------------------------------|---|
|                         | Geräte und Drucker + 4 Geräte und Drucker                                                                                       | ٨ |
| s                       | Gerät hinzufügen Drucker hinzufügen                                                                                             | 0 |
|                         | Unter Windows können erweiterte veratesymbole und -informationen aus dem Internet angezeigt werden. Klicken Sie zum Ändern hier | х |
| PI                      | Drucker und Faxgeräte (2)                                                                                                    | - |
| He<br>Lei<br>ir         | Fax Microsoft XPS<br>Document Writer                                                                                            | Ш |
| w                       | ▲ Geräte (2)                                                                                                    |   |
| B<br>sw<br>:n           |                                                                                                    |   |
| er                      | HPTOM1-PC USB-PS/2 Optical<br>Mouse                                                                                             |   |
| IT:                     | <ul> <li>Nicht angegeben (1)</li> </ul>                                                                                         |   |
| N<br>N.<br>st           | 0                                                                                                    | - |
| are<br>sei<br>IEI<br>EI | 5 Elemente                                                                                                    |   |

### Lokalen Drucker hinzufügen

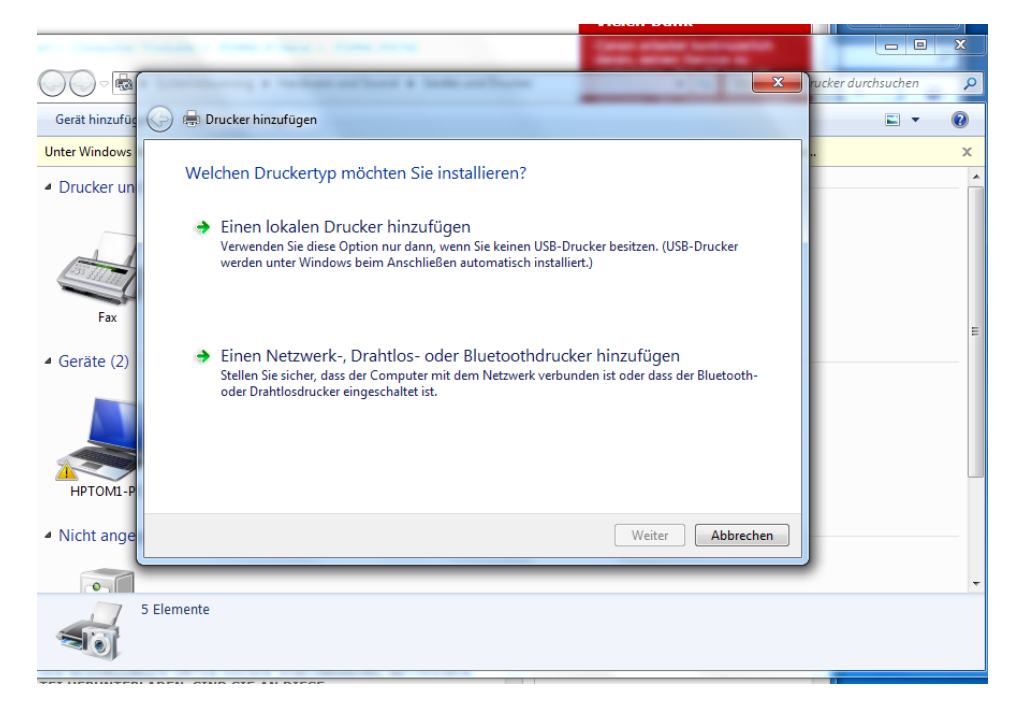

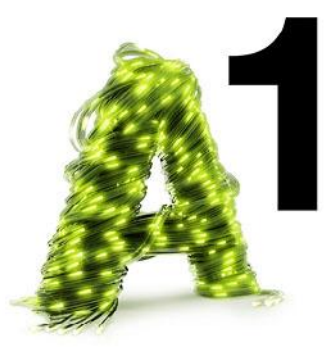

Neuen Anschluss erstellen mit TCP/IP Port

|   | Annalization of the local division of the local division of the lo |                                                    |
|---|----------------------------------------------------------------------------------------------------|----------------------------------------------------|
| G | 🗕 🖶 Drucker hinzufügen                                                                                                    |                                                    |
| n | Einen Druckeranschluss auswählen                                                                                                    |                                                    |
|   | Ein Druckeranschluss ist eine Verbindung, die e<br>Drucker auszutauschen.                                                                                                    | s dem Computer ermöglicht, Informationen mit einem |
| 4 | O Vorhandenen Anschluss verwenden:                                                                                                    | LPT1: (Druckeranschluss)                           |
| 4 | Neuen Anschluss erstellen:                                                                                                    |                                                    |
|   | Anschlusstyp:                                                                                                    | Standard TCP/IP Port                               |
|   |                                                                                                    |                                                    |
|   |                                                                                                    |                                                    |
|   |                                                                                                    |                                                    |
|   |                                                                                                    |                                                    |
| P |                                                                                                    |                                                    |
| e |                                                                                                    | Weiter Abbrechen                                   |
| L |                                                                                                    |                                                    |

Hostname 10.0.0.139

| Urucker hinzufügen             |                                                 |
|--------------------------------|-------------------------------------------------|
| Einen Druckerhostnamen         | oder eine IP-Adresse eingeben                   |
| Gerätetyp:                     | TCP/IP-Gerät 🔹                                  |
| Hostname oder IP-Adresse:      | 10.0.0.139                                      |
| Anschlussname:                 | 10.0.0.139                                      |
| 📝 Den Drucker abfragen und der | n zu verwendenden Treiber automatisch auswählen |
|                                |                                                 |
|                                |                                                 |
|                                |                                                 |
|                                |                                                 |
|                                | Weiter Abbrechen                                |

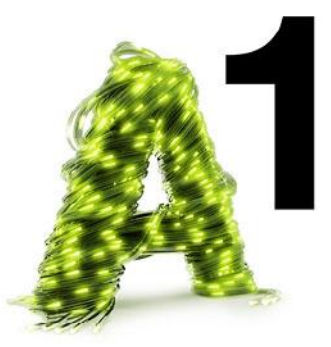

#### Suche.....

| ( |                                                                                                    |
|---|----------------------------------------------------------------------------------------------------|
|   | 🗩 🖶 Drucker hinzufügen                                                                                                    |
|   | TCP/IP-Port erkennen                                                                                                    |
|   | Erkennung des TCP/IP-Ports wird ausgeführt<br>Sobald die Erkennung ausgeführt wurde, wird auf die nächste Seite gewechselt. |
|   |                                                                                                    |
|   |                                                                                                    |
|   | Weiter Abbrechen                                                                                                    |

# Benutzerdefiniert, auf Einstellungen klicken

| <b>(</b> | Drucker hinzufügen                                                                                                    |                                                                                                    |                                                                                     |
|----------|----------------------------------------------------------------------------------------------------|----------------------------------------------------------------------------------------------------|-------------------------------------------------------------------------------------|
| Z        | usätzliche Anschlu                                                                                                    | ussinformationen erforderlich                                                                                                    |                                                                                     |
|          | Das Gerät wurde im Ne<br>1. Das Gerät ist eingeso<br>2. Es besteht eine Netz<br>3. Das Gerät wurde rich<br>4. Die Adresse auf der vor<br>Korrigieren Sie die Adre<br>Assistenten auf der vor<br>sind dass die Adresse r | tzwerk nicht ermittelt. Stellen Sie Folgen<br>chaltet.<br>werkverbindung.<br>htig konfiguriert.<br>vorherigen Seite ist richtig.<br>esse, und führen Sie eine neue Suche im<br>herigen Seite zurückkehren, oder wählen<br>richtig ist. | des sicher:<br>Netzwerk aus, indem Sie zum<br>Sie diesen Gerätetyp, wenn Sie sicher |
|          | Gerätetyp                                                                                                    | -                                                                                                    |                                                                                     |
|          | Standard                                                                                                    | Generic Network Card                                                                                                    | ▼                                                                                   |
|          | enutzerdefiniet                                                                                                    | Einstellungen                                                                                                    |                                                                                     |
|          |                                                                                                    |                                                                                                    | Weiter                                                                              |

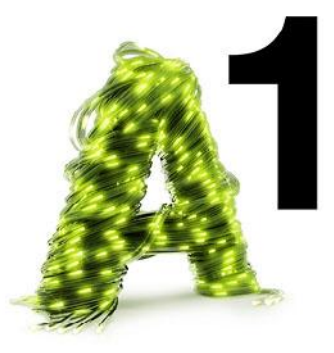

# LPR, Warteschlangenname "printer"

|        | and the second second sec | + [4]   | 2        |
|--------|----------------------------------------------------------------------------------------------------|---------|----------|
| 0      | Drucker hinzufügen                                                                                                    |         |          |
|        | Zusätzliche Anschlussinformationen erforderlich                                                                                                    |         |          |
|        | Standard-TCP/IP-Portmonitor konfigurieren                                                                                                    | x       |          |
|        | Porteinstellungen                                                                                                    |         |          |
|        | 4 Portname: 10.0.0.139                                                                                                    |         |          |
|        | Druckername oder -IP-Adresse: 10.0.0.139                                                                                                    |         | e sicher |
|        | S Protokoll<br>© Raw  © LPR                                                                                                    |         |          |
|        | Raw-Einstellungen<br>Portnummer: 9100                                                                                                    |         |          |
|        | LPR-Einstellungen<br>Warteschlangenname: printer                                                                                                    |         | brechen  |
|        | LPR-Bytezählung aktiviert                                                                                                    |         |          |
| 5 Elem | ent SNMP-Status aktiviert                                                                                                    |         |          |
|        | Communityname: public                                                                                                    |         |          |
| LADEN  | , S SNMP-Geräteindex: 1                                                                                                    |         |          |
| AKZEP  | TIE OK Abi                                                                                                    | prechen |          |

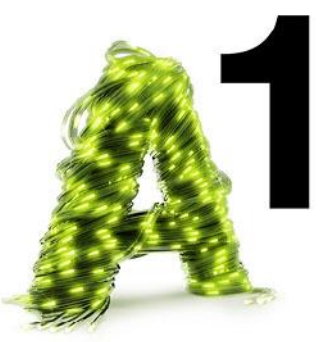

| ( | service of a service of form a last out form                                                         | _     | * ***    | ×     |
|---|----------------------------------------------------------------------------------------------------|-------|----------|-------|
|   | ) 🖶 Drucker hinzufügen                                                                               |       |          |       |
|   | Treibermodell wird ermittelt                                                                         |       |          |       |
|   | Es wird mit dem Drucker kommuniziert und automatisch der<br>zu verwendende Druckertreiber ermittelt. |       |          |       |
|   |                                                                                                    |       |          |       |
|   |                                                                                                    |       |          |       |
|   |                                                                                                    | Weite | er Abbro | echen |

Manuell auswählen

| 🕒 🖶 Drucker hinzufügen                                                                                                    |                                                                                                    |
|----------------------------------------------------------------------------------------------------|----------------------------------------------------------------------------------------------------|
| Den Druckertreiber installiere<br>Wählen Sie Ihren Drucker in<br>Modelle anzuzeigen.<br>Klicken Sie auf "Datenträger"                      | n<br>der Liste aus. Klicken Sie auf "Windows Update", um weitere<br>, um den Treiber mithilfe einer Installations-CD zu installieren.                               |
| Hersteller<br>Brother<br>Canon<br>Epson<br>Fuji Xerox<br>Canada<br>Der Treiber hat eine digitale Signa<br>Warum ist Treibersignierung wich | Drucker Canon Inkjet Pro9500 series Canon Inkjet Pro9500 series XPS Canon iP4700 series Canon iR 2570C EUR Canon iR 2570C EUR tur. Windows Update Datenträger ttig? |
|                                                                                                    | Weiter Abbrechen                                                                                                    |

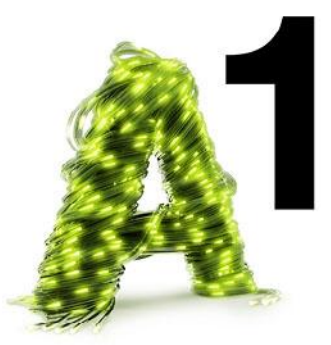

#### Derzeitigen Treiber verwenden

| · Controlling a resident at these are from any figure   | ×                |
|---------------------------------------------------------|------------------|
| 🕝 🖶 Drucker hinzufügen                                  |                  |
| Welche Treiberversion möchten Sie verwenden?            |                  |
| Für diesen Drucker ist bereits ein Treiber installiert. |                  |
|                                                         |                  |
| Den derzeit installierten Treiber verwenden (empfohlen) |                  |
| Den aktuellen Treiber ersetzen                          |                  |
|                                                         |                  |
|                                                         |                  |
|                                                         |                  |
|                                                         |                  |
|                                                         |                  |
|                                                         | Weiter Abbrechen |

#### Druckernamen auswählen

|                   |                                                 | ×                |
|-------------------|-------------------------------------------------|------------------|
| 🕒 🖶 Drucker hinzu | fügen                                           |                  |
| Geben Sie ein     | ien Druckernamen ein                            |                  |
| Druckername:      | Canon iP4700 series                             |                  |
| Dieser Drucker wi | rd mit dem Canon iP4700 series-Treiber installi | liert.           |
|                   |                                                 |                  |
|                   |                                                 |                  |
|                   |                                                 |                  |
|                   |                                                 |                  |
|                   |                                                 |                  |
|                   |                                                 | Weiter Abbrechen |
|                   |                                                 | Abbrechen        |

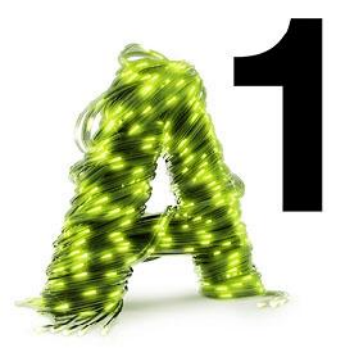

Drucker NICHT freigeben, wird com TG788A1 geshared

| 🕞 🖶 Drucker hin                                   | ızufügen                                                                                                    |
|---------------------------------------------------|----------------------------------------------------------------------------------------------------|
| Druckerfrei                                       | gabe                                                                                                    |
| Wenn dieser Dr<br>den vorgeschla<br>Netzwerkbenut | rucker freigegeben werden soll, müssen Sie einen Freigabenamen angeben. Sie können<br>igenen Namen verwenden oder einen neuen eingeben. Der Freigabename wird anderen<br>izern angezeigt. |
| Drucker nich                                      | ht freigeben                                                                                                    |
| © <u>D</u> rucker freig                           | geben, damit andere Benutzer im Netzwerk ihn finden und verwenden können                                                                                                    |
| <u>F</u> reigaben                                 | ame: Canon iP4700 series                                                                                                    |
| <u>S</u> tandort:                                 |                                                                                                    |
| <u>K</u> omment                                   | tar:                                                                                                    |
|                                                   |                                                                                                    |
|                                                   |                                                                                                    |
|                                                   | <u>W</u> eiter Abbrechen                                                                                                    |

### Testseite drucken

| - |                                                                       | when other a law others                                                                                                    |                    |
|---|-----------------------------------------------------------------------|----------------------------------------------------------------------------------------------------|--------------------|
| q | 🕞 🖶 Drucker hin                                                       | zufügen                                                                                                    |                    |
|   | Canon iP47<br>Drucken Sie eir<br>zur Problembe<br><u>T</u> estseite o | Canon iP4700 series<br>Eine Testseite wurde an den Drucker<br>gesendet.<br>Mithilfe der Testseite wird kurzerhand ersichtlich, ob<br>der Drucker Grafiken und Text drucken kann, und sie<br>liefert technische Informationen zum Drucker. Führen<br>Sie die Druckertroroblembehandlung aus wenn die | r um Informationen |
| 2 |                                                                       | Testseite nicht richtig gedruckt wird.<br>Hilfe zum Drucken<br>Schließen                                                                                                    |                    |
| 9 |                                                                       | <u> </u>                                                                                                    | n Abbrechen        |

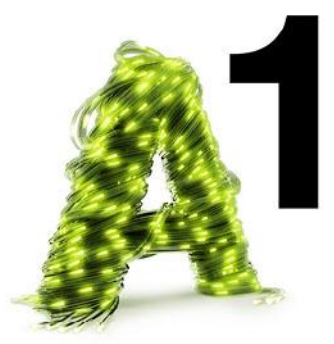

## Installation abgeschlossen!

| ( |                                                                                                    |
|---|----------------------------------------------------------------------------------------------------|
|   | 🖶 Drucker hinzufügen                                                                                                    |
|   | Canon iP4700 wurde erfolgreich hinzugefügt.                                                                                                    |
|   | Drucken Sie eine Testseite, um zu überprüfen, ob der Drucker funktionsfähig ist, oder um Informationen<br>zur Problembehandlung für den Drucker anzuzeigen.<br>Testseite drucken |
|   | <u>F</u> ertig stellen Abbrechen                                                                                                    |